# 5. Je presentatie veranderen

|      | 180 | -4  |
|------|-----|-----|
| 1/ 1 | 100 | -   |
|      | r   |     |
| 823  |     | - 1 |
|      |     | -   |

Na het maken van je PowerPoint-presentatie kun je nog van alles veranderen.

In *paragraaf 2.8 Tekst aanpassen* heb je al kunnen lezen hoe je de tekst kunt aanpassen. In dit hoofdstuk wordt uitgelegd hoe je het lettertype van alle dia's in één keer verandert. Ook alle kleuren kun je in één keer aanpassen. Je kunt natuurlijk ook gewoon een ander thema te kiezen.

Daarnaast kun je op een makkelijke manier de volgorde van je dia's veranderen en dia's verwijderen. Tenslotte kun je door *PowerPoint* je spelling laten controleren en verbeteren.

In dit hoofdstuk leer je:

- het lettertype van alle dia's tegelijk veranderen;
- de kleuren van alle dia's tegelijk veranderen;
- een ander thema kiezen;
- de volgorde van dia's veranderen;
- een dia verwijderen;
- de spellingcontrole gebruiken.

### 5.1 Het lettertype van alle dia's tegelijk veranderen

Eerst open je PowerPoint en de presentatie:

### Copen PowerPoint $^{10}$

# Dpen je presentatie 9/14

Ben je niet tevreden over het gebruikte lettertype? Je kunt in één keer het lettertype van alle dia's veranderen. In *PowerPoint* heet dat *Fonts*:

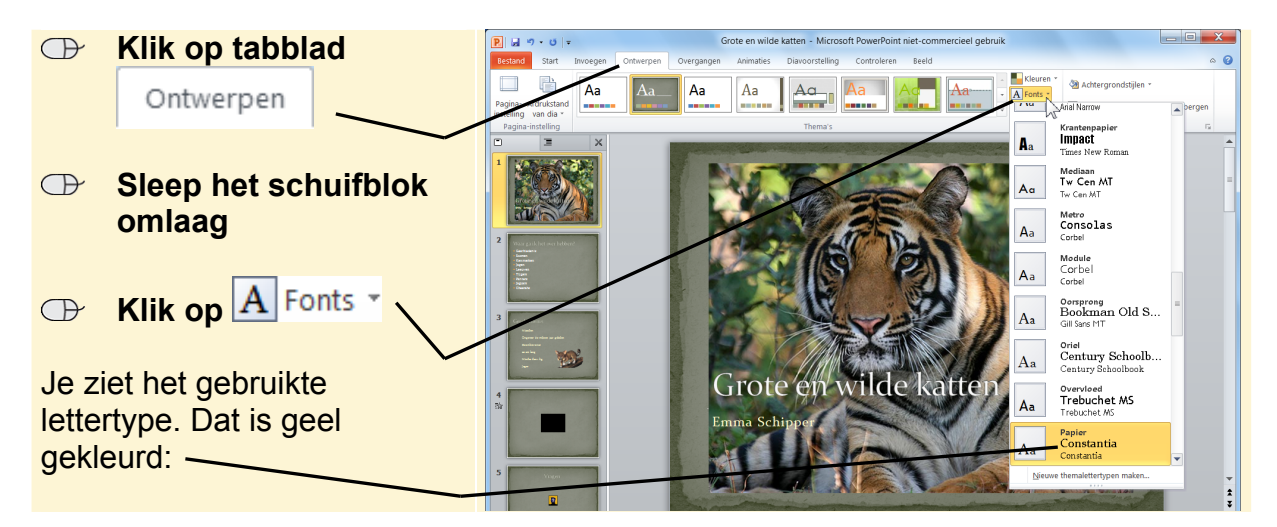

Je kunt nu een ander lettertype kiezen. In dit voorbeeld is gekozen voor de lettertypen die horen bij het thema *Krantenpapier*.

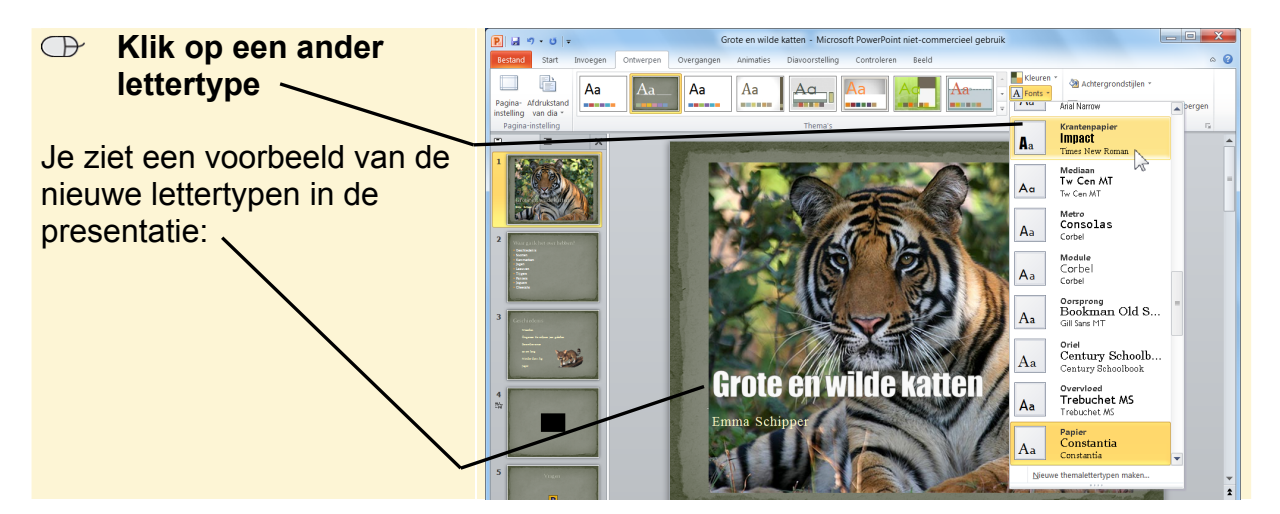

# ᅛ Let op!

Sommige woorden kunnen verschuiven naar de volgende regel doordat er een groter lettertype wordt gebruikt. Kijk daarom altijd nog even alle dia's na!

# 💡 Tip

#### Ongedaan maken

Heb je iets veranderd en wil je het weer ongedaan maken? Klik dan linksboven in de

#### taakbalk op 鬥

© 2012 Visual Steps - www.visualsteps.nl - Dit is een deel van een hoofdstuk uit de Visual Steps-titel Mooie presentaties en spreekbeurten maken in PowerPoint - ISBN 978 90 5905 218 5

## 5.2 De kleuren van alle dia's tegelijk veranderen

Op dezelfde manier kun je ook de kleuren van alle dia's in één keer veranderen:

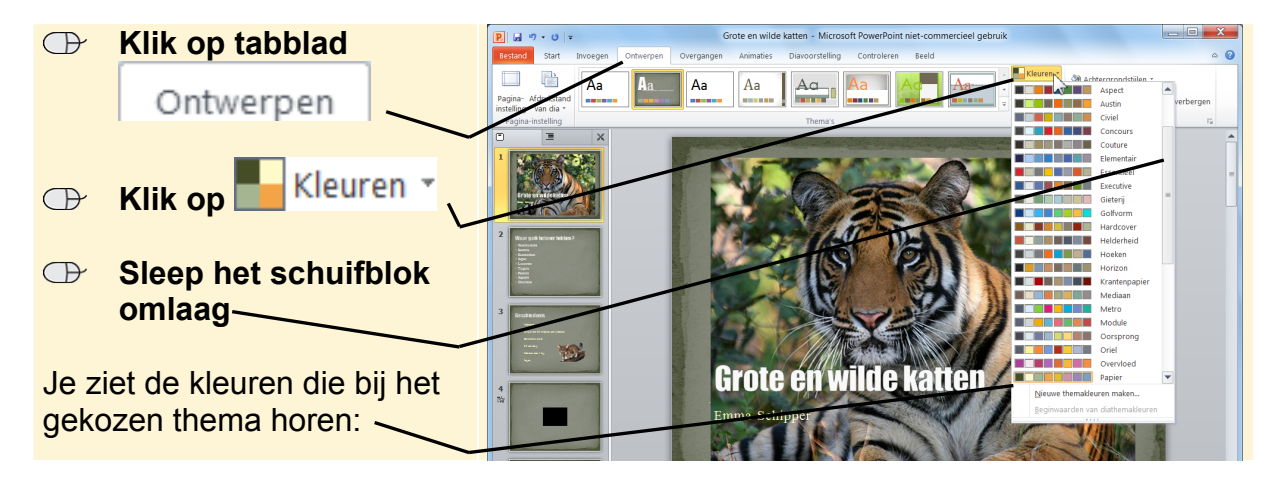

Je kunt nu andere kleuren kiezen. In dit voorbeeld is gekozen voor de kleuren die horen bij het thema *Hardcover*.

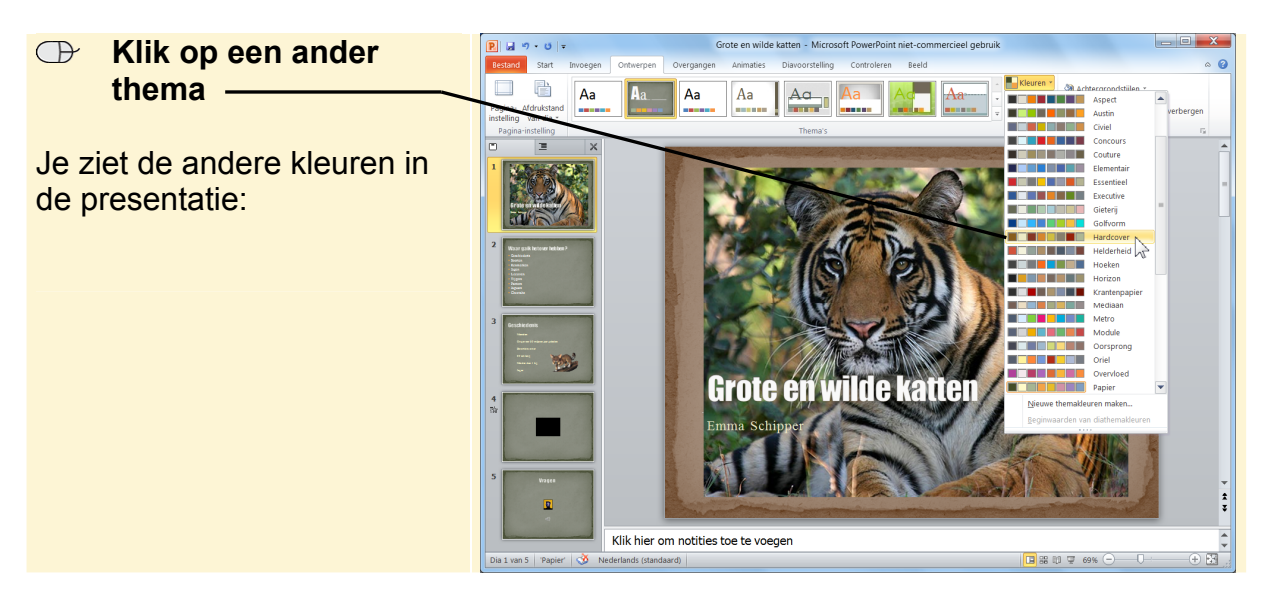

### 5.3 Een ander thema kiezen

Misschien ben je helemaal niet tevreden over het thema dat je in het begin hebt gekozen. Je kunt altijd nog een ander thema kiezen:

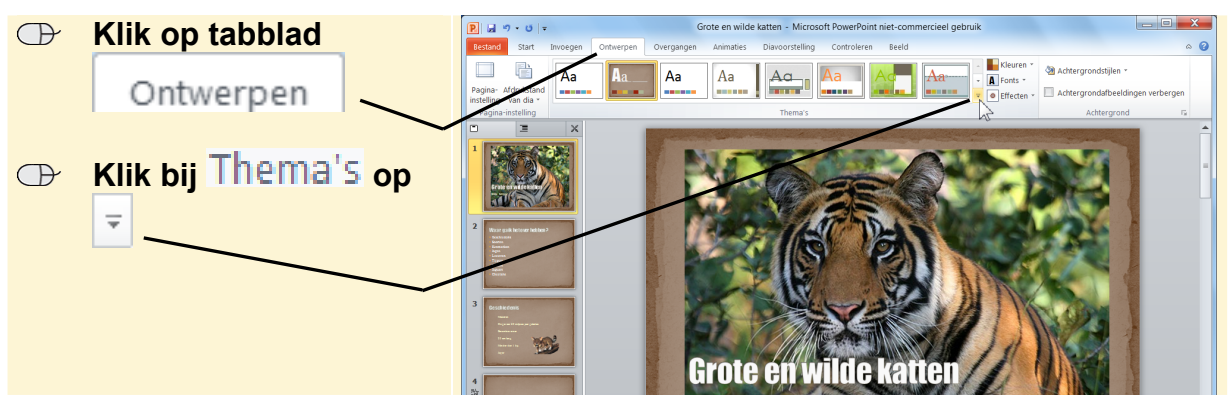

© 2012 Visual Steps - www.visualsteps.nl - Dit is een deel van een hoofdstuk uit de Visual Steps-titel Mooie presentaties en spreekbeurten maken in PowerPoint - ISBN 978 90 5905 218 5

Je kunt nu een ander thema kiezen. In dit voorbeeld wordt gekozen voor het thema *Raster*.

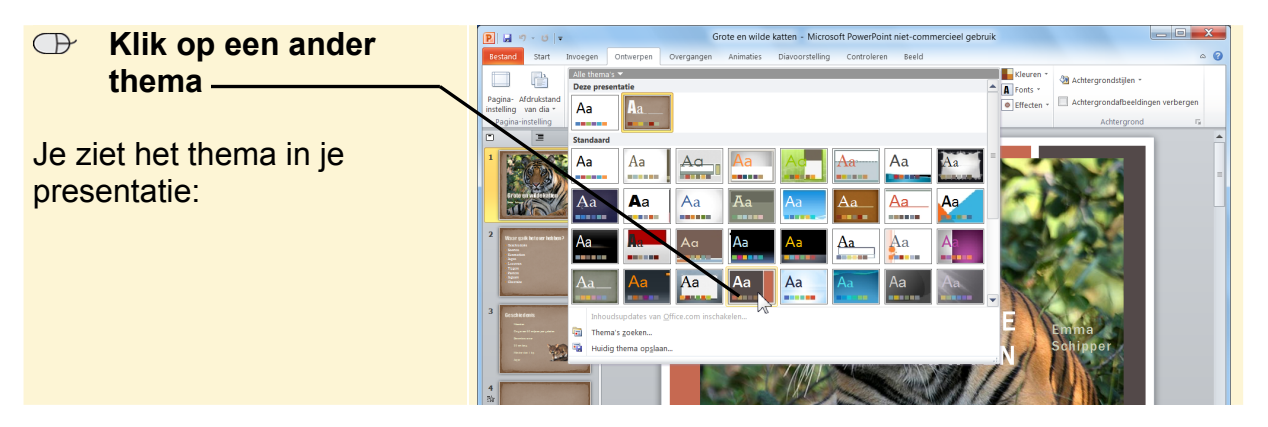

### ᅛ Let op!

Na het kiezen van een ander thema verschuift meestal ook de tekst. Kijk daarom altijd nog even alle dia's na en controleer of de tekst nog goed staat.

Wil je terug naar het vorige thema, dan kun deze natuurlijk weer opnieuw kiezen. Voor de voorbeeldspreekbeurt is het thema *Papier* gebruikt.

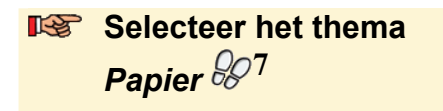

Je ziet weer het vorige thema in je presentatie.

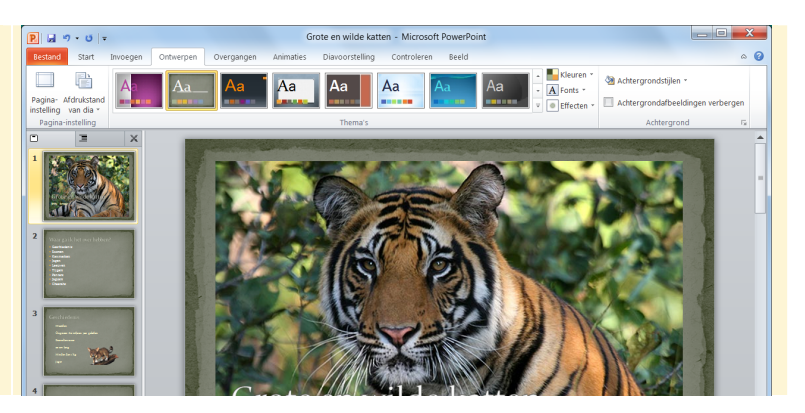

### 5.4 De volgorde van dia's veranderen

Wil je de volgorde van de dia's veranderen? In dit voorbeeld ga je de vierde dia naar de tweede plaats verschuiven.

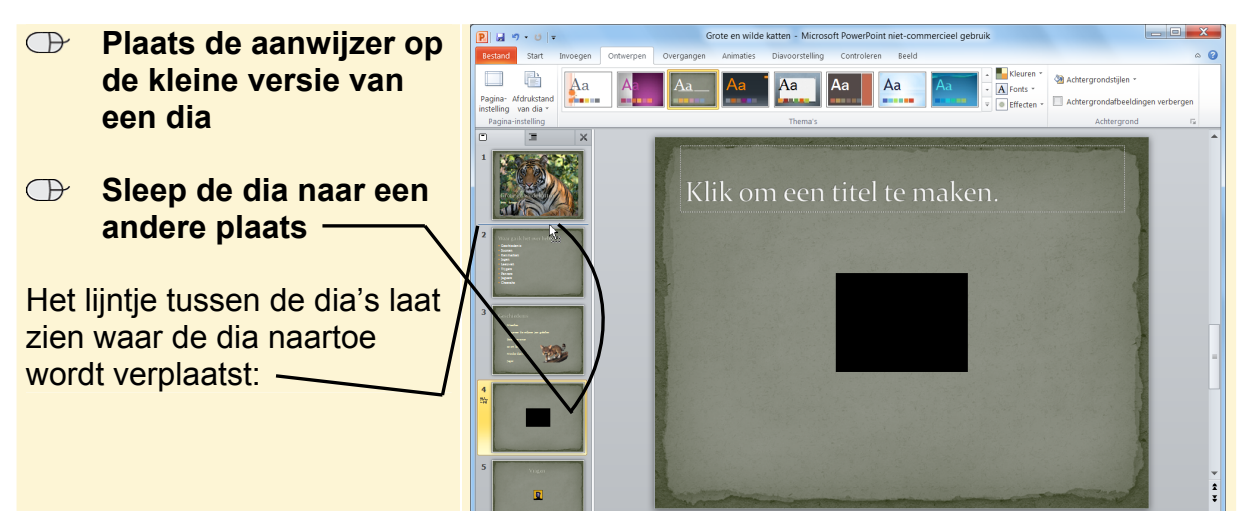

© 2012 Visual Steps - www.visualsteps.nl - Dit is een deel van een hoofdstuk uit de Visual Steps-titel Mooie presentaties en spreekbeurten maken in PowerPoint - ISBN 978 90 5905 218 5